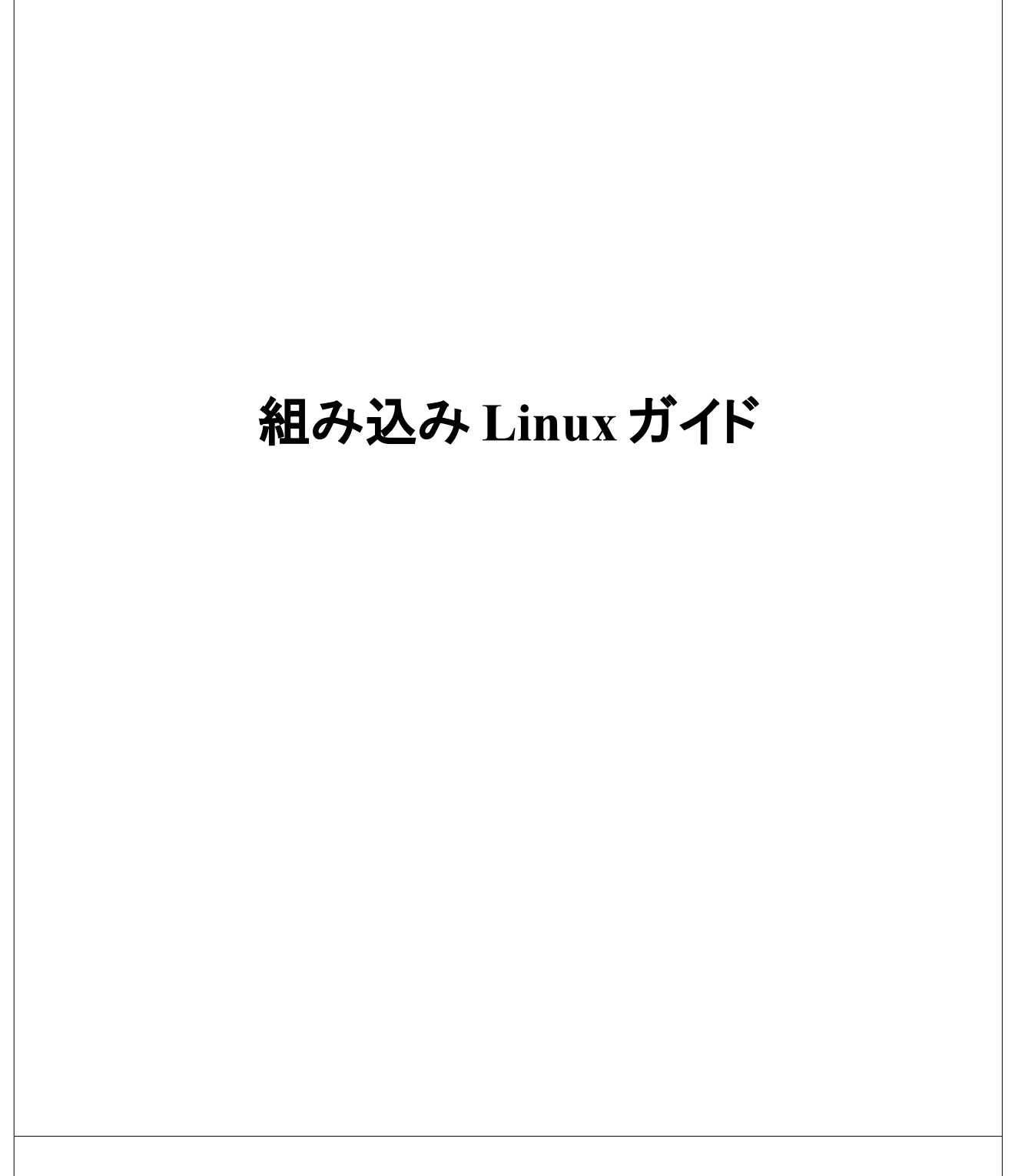

シリコンリナックス株式会社

| <b>田(教</b> めに                    | 5  |
|----------------------------------|----|
| 1.1 開発キット CDROM 構成               | 5  |
| 1.2 開発環境について                     | 6  |
| 1.2.1 本キット付属の VirtualBox         | 6  |
| 1.2.2 Debian 6.0 squeeze を使用する場合 | 6  |
| 2 開発PCの環境を整える                    | 7  |
| 2.1 USB シリアルドライバ                 | 7  |
| 2.2 COMポート通信ソフト                  | 7  |
| 2.3 NFS サーバのセットアップ               | 7  |
| 2.3.1 NFS サーバの再起動                | 8  |
| 2.3.2 NFSクライアント側の操作方法            | 8  |
| 3 CAT724の操作方法                    | 9  |
| 3.1 初めての立ち上げ                     | 9  |
| 3.2 ブートローダの主要コマンド                | 9  |
| 3.3 Linux の起動とログイン               | 10 |
| 3.4 rommode                      | 10 |
| 3.5 ネットワークの設定                    | 10 |
| 3.6 時計のセット                       | 11 |
| 3.7 マイクロ SD メモリーカードのパーティション      | 11 |
| 3.8 SDカードのフォーマット                 | 12 |
| 3.9 USB メモリのフォーマット               | 12 |
| 4クロスコンパイル                        | 13 |
| 4.1 簡単なプログラムのクロスコンパイル            | 13 |
| 4.2 CAT上でプログラムを実行する              | 14 |
| 5 IO ポート(LED, DIPSW)             | 15 |
| 5.1 LED, DIPSWポートについて            | 15 |
| 5.2 Linux 汎用 gpioドライバ            | 16 |
| 5.2.1 LED0 の制御                   |    |
| 5.2.2 LED2 の制御                   | 19 |
| 5.2.3 DIPSW4の読み込み                | 19 |
| 5.3 led 制御プログラム                  | 19 |
| 6カーネル                            | 21 |
| 6.1 カーネルの入手と展開                   | 21 |
| 6.2 コンフィグレーション                   | 21 |
| 6.3 config 変更の例(必要が無い限りは不要です)    | 22 |
| 6.4 ビルド                          | 22 |
| 6.5 コンパイルしたカーネルのインストール           | 22 |
| 6.5.1 Linux 上でのカーネル書き込み          | 22 |
| 6.5.2 ブートローダでのカーネル(zImage)の書き込み  | 23 |

| 6.6 カーネル起動パラメータ                        | 23 |
|----------------------------------------|----|
| 6.7 カーネルモジュールのインストールテクニック              | 24 |
| 7 デバイスドライバ                             |    |
| 7.1 デバイスドライバ入門                         |    |
| 7.2 簡単なデバイスドライバ                        |    |
| 7.2.1ドライバのコンパイル方法                      | 27 |
| 7.2.2ドライバモジュールのロードとアンロード               |    |
| 7.3 LED, DIPSWデバイスドライバ                 | 29 |
| 7.4 メジャー番号とマイナー番号                      |    |
| 7.5 LED、DIPSWデバイスドライバソースコード            |    |
| 7.5.1 DIPSW, LEDドライバのロードと実行            |    |
| 7.6 デバイス番号の自動取得                        |    |
| 7.7 完成したドライバの組み込み                      | 41 |
| 7.8 モジュールの自動ロード                        | 41 |
| 8 作成したソフトの自動起動                         | 43 |
| 8.1 簡単な自動起動                            | 44 |
| 8.2 スタートストップ スクリプト                     |    |
| 9 デバイスドライバの高度なプログラミング                  | 47 |
| 9.1 メモリの確保解放                           | 47 |
| 9.2 割り込み                               |    |
| 9.3 プロセスの停止、再開                         |    |
| 9.4 完了通知 completion                    |    |
| 9.5 セマフォ                               |    |
| 9.6 ソフトウェアタイマと割り込み ボトムハーフ その1 tasklet  | 53 |
| 9.7 ソフトウェアタイマと割り込みボトムハーフ その2 workqueue | 54 |
| 9.8 スレッド型割り込みを使ったボトムハーフ                |    |
| 9.9 カーネルスレッド                           |    |
| 9.10 sysfsを使ったドライバ変数の書き換え              |    |
| 9.11 物理メモリの確保とmmap()                   | 60 |
| 10 Debian SH を使った本格システムの構築             |    |
| 10.1 SDメモリカード、USBメモリカードのフォーマット         |    |
| 10.2 Debian SH ベースの展開                  | 64 |
| 10.3 設定ファイルの記述                         |    |
| 10.4 カーネル起動パラメータの書き換え                  |    |
| 10.5 debian sh の記動とログイン                |    |
| 10.6 追加のパッケージのインストール                   | 67 |
| 10.7 apt-get                           |    |
| 11 最小ミニルートの構築                          |    |
| 11.1 依存ライブラリの調査                        |    |
| le - la / l / / / / L/.a - B/.a        |    |

| 11.2 必要なファイルを集める                              | 69 |
|-----------------------------------------------|----|
| 11.3 chroot で動作確認する                           | 71 |
| 11.4 JFFS2 イメージを作る                            | 72 |
| 11.5 rootfs 領域の消去とイメージの書き込み(Linux上での方法)       | 72 |
| 11.6 rootfs 領域の消去とイメージの書き込み(bootloader 上での方法) | 73 |
| 11.7 カーネル起動パラメータ                              | 73 |

# 1 はじめに

本書は組み込み Linux ボード CAT724 シリーズ向けの 組み込み Linux ガイドです。本書をお客様のアプリケー ション作成にお役立てください。

## 1.1 開発キット CDROM 構成

開発キット CDROM は以下の構成です。

| VirtualBox        | 開発用 PC にインストールする仮想 PC ソフト      |
|-------------------|--------------------------------|
| bootloader        | CAT724 ブートローダ (/dev/mtdblock0) |
| cross-tools       | 開発用 PC にインストールするクロスコンパイラ       |
| toolchain-amd64   | 64bit OS 用                     |
| ` toolchain-i386  | 32bit OS 用                     |
| debian-sh         | SH4 向け debian システム             |
| ` squeeze-sh4     |                                |
| base              |                                |
| ` packages        |                                |
| kernel            | CAT724 カーネル、ソースコード及びバイナリ       |
| rootfs            | CAT724 内蔵 FLASH ルートファイルシステム    |
| ` sample_driver   | 本ガイドで解説しているサンプルドライバ            |
| countdrv          |                                |
| hellodrv          |                                |
| kmalloc           |                                |
| leddipswdriver1   |                                |
| leddipswdriver2   |                                |
| lock-sample       |                                |
| poll_test         |                                |
| software_timer    |                                |
| software_timer_ta | sklet                          |
| software_timer_wo | orkqueue                       |
| timer_warikomi    |                                |
| waittest          |                                |
| ` waittest2       |                                |

#### 1.2 開発環境について

本機のプログラムを開発するためにパソコンを1台ご用意ください。表に示す環境で動作確認しています。本書で は debian 6.0 (通称 squeeze)システムを奨励しています。PC に debian 6.0 squeeze をインストールするか、もしく は VirtualBox などの仮想 PC 環境を活用して debian 6.0 squeeze をインストールしてください。

奨励環境 Windows 7 32bit/64bit + VirtualBox debian 6.0 squeeze

動作可能環境 Windows VISTA, XP, debian 6.0 squeeze

#### 1.2.1 本キット付属の VirtualBox

VirtualBox は GNU GPL Version2 ライセンスで配布されるフリーな仮想PCソフトウェアです。本キットには VirtualBox 実行環境と、クロスコンパイラをインストール済みの debian 6.0 squeeze ディスクイメージが添付されて います。本キットを使用することにより SH4 クロスコンパイラを素早く導入する事が出来ます。

詳しくは別紙 VirtualBox のインストールをご覧ください。

#### 1.2.2 Debian 6.0 squeeze を使用する場合

開発に必要なユーティリティをインストールします

# apt-get update

# apt-get install build-essential nfs-kernel-server samba dpkg-dev dpkg-cross# apt-get install libncurses5-dev

32bit または 64bit の debian 6.0 squeeze が使用できます。PC に debian 6.0 squeeze をインストールした場合は以下の操作によりクロス環境の導入ができます。

```
CDROM 内の cross-tools/ に保存されています。
```

32bit PC 版 ディレクトリ名 toolchain-i386 64bit PC 版 ディレクトリ名 toolchain-amd64

上記ディレクトリを PC 内にコピーします。

例) 32bitPC で /home/kaihatsu にコピーしたとします。

root ユーザになります \$ su -

Passwd:

/etc/apt/sources.list に 1 行追加します。最後の ./ も必要です。

deb file:/home/kaihatsu/toolchain-i386 ./

クロスツールのインストール

# apt-get update

# apt-get install gcc-4.4-sh4-linux-gnu

# apt-get install g++-4.4-sh4-linux-gnu

## 2 開発PCの環境を整える

#### 2.1 USB シリアルドライバ

CAT724 のコンソールは USB シリアルとなっています。

EB724A ベース基板 CN10 USBminiB 端子

FDSI社 シリアル変換チップ FT232RL

Windows7 であればドライバ不要です(自動的にインストールされます)

WindowsVISTA, XP をご利用の方は FTDI 社のサイトから VCP ドライバを入手しインストールしてください。

http://www.ftdichip.com/

→ Drivers を選択する

→ VCP Drivers を選択する

→ Windows を選択する

#### 2.2 COMポート通信ソフト

CAT724はシリアルポートをコンソールとして利用します。開発PCには何かしらのCOMポート通信ソフトが必要です。本書では TeraTerm を推奨します。

http://sourceforge.jp/projects/ttssh2/

CAT724 コンソールボーレート

115200bps, 8bit, 1stopbit, ノンパリティ, 文字コード UTF-8

#### 2.3 NFS サーバのセットアップ

開発環境PCで以下のコマンドをタイプしてください。

NFS サーバのインストール (本キット付属 CDROM の debian では既にインストールされています)

開発 PC の root ユーザコマンドラインでタイプします

# apt-get install nfs-kernel-server

エクスポート(共有)ディレクトリの設定

開発 PC の root ユーザコマンドラインでタイプします

# vi /etc/exports

以下ファイルの中身

# /etc/exports: the access control list for filesystems which may be exported

# to NFS clients. See exports(5).

/home 192.168.1.0/255.255.255.0(ro,no\_root\_squash,no\_subtree\_check)

上の例では /home 位置を、192.168.1.0/255.255.255.0 LAN に接続された全てのホストに対し、「ReadOnly」、

「root 権限でのマウントを許可」の条件で共有を許しています。 255.255.255.0と"("(括弧)の間にはスペースを入れてはいけません。

#### 2.3.1 NFS サーバの再起動

開発 PC の root ユーザコマンドラインでタイプします

# /etc/init.d/nfs-kernel-server restart

### 2.3.2 NFSクライアント側の操作方法

CAT724はNFSクライアント側になります。CAT724側からは mount コマンドにて サーバの共有ディレクトリのマウントを行います。

CAT724 の root ユーザコマンドラインでタイプします

# mount 192.168.1.2:/home /mnt -o ro,tcp

書式は

mount サーバの IP アドレスもしくはホスト名:/サーバのディレクトリ マウント先 -o オプション オプションの例 -o ro リードオンリ、 tcp TCP 接続を利用する

になります。

## 3 CAT724の操作方法

#### 3.1 初めての立ち上げ

- 1. CAT724の miniUSB ポートとPCを接続します
- 2. TeraTerm でシリアルポート COM x を開きます。
- 3. ボーレートを 115200bps とします
- 4. CAT724 の電源を投入します。

CAT724の電源を投入するとブートローダが立ち上がります。

CATBOOT for CAT724 Ver 1.94 build Sep 9 2011 18:23:37

#### >>help admin: administrator mode boot: boot linux kernel dipsw: display dipsw led: led on/off eeprom: dump eeprom help: show command list setmac: set mac address setparam: set kernel paramater setkernelsize: set kernel size timer: timer interrupt on/off reset: hardware reset debug: show debug info sddump: SD raw dump dir: print directry cat: print file md5: print md5sum flashwrite: flash write flasherase: flash erase

### 3.2 ブートローダの主要コマンド

boot Linux 起動 dir マイクロ SD メモリのファイル表示 マイクロ SD メモリは、第一パーティションを FAT フォーマットとしてください flasherase 開始番地(HEX) 長さ(HEX) FlashRomの消去

| flashwrite                       | ファイル名                           | 開始番地(HEX) | FlashRomの書き込み |  |
|----------------------------------|---------------------------------|-----------|---------------|--|
| setparam                         |                                 |           |               |  |
| -d                               | デフォルト値                          |           |               |  |
| -s SDメモリの第2パーティションを rootfs にする設定 |                                 |           |               |  |
| -u                               | USB メモリの第2パーティションを rootfs にする設定 |           |               |  |

#### 3.3 Linux の起動とログイン

ブートローダで boot とタイプすると Linux が起動します。login: プロンプトに対して root ユーザ、パスワード初期値 root でログインできます。

```
初期値
```

| 管理ユーザ名 | root         | パスワ | ード      | root |
|--------|--------------|-----|---------|------|
| 一般ユーザ名 | kaihatsu パスワ | ード  | kaihats | u    |

#### 3.4 rommode

本装置は電源の即断に対応するため root ファイルシステムはリード・オンリーになっています。ファイルを編集する際は rommode コマンドでリード・ライトに変更してください。

CAT724 の root ユーザで操作 # rommode rw リード・ライトモード ファイルの編集可能 # rommode ro リード・オンリーモード ファイルの編集不可能(電源即断可能)

### 3.5 ネットワークの設定

/etc/network/interfaces に記載します。vi エディタで編集してください。

CAT724の root ユーザで操作 # rommode rw (リード・ライトモードにする) # vi /etc/network/interfaces

dhcp による自動割り当てとする場合

```
# The primary network interface
auto eth0
iface eth0 inet dhcp
#iface eth0 inet static
# address 172.16.0.52
# netmask 255.255.0.0
# gateway 172.16.0.1
```

固定 IP 割り当てとする場合(例)

# The primary network interface auto eth0 #iface eth0 inet dhcp iface eth0 inet static address 192.168.1.3 netmask 255.255.255.0 gateway 192.168.1.1

# rommode ro (リード・オンリモードにする) 反映させるために再起動してください。

#### 3.6 時計のセット

# date -s "2011/9/12 18:14:00"

"年/月/日時:分:秒"の書式で入力します。OSの時間(ソフトウェア時計)がセットされます。ソフト時計はOS内部の変数です。電源を切ると消えてしまいます。

# hwclock --systohc

dateコマンドでセットしたソフトウェア時計をRTC(ハードウェア時計)に転送します。

### 3.7 マイクロ SD メモリーカードのパーティション

マイクロ SD メモリーカード(以下SDカードと略記)は第一パーティションをFATフォーマットとすることを推奨します。

- Windows 系OSは、リムーバブルメディアは第一パーティションしか認識しない
- Windows 系OSとのデータの交換はFATで行う
- CAT724のブートローダも第一パーティションがFATであることを前提としている

といった理由があります。

4G バイトの SD メモリーカードをのパーティションを作成する例

CAT724 の root ユーザで操作

# cfdisk /dev/mmcblk0 (USB メモリを使用するときは # cfdisk /dev/sda とします)

cfdisk (util-linux-ng 2.17.2)

Disk Drive: /dev/mmcblk0 Size: 3965190144 bytes, 3965 MB Heads: 122 Sectors per Track: 62 Cylinders: 1023

Name Flags Part Type FS Type [Label] Size (MB)

| mmcblk0p1                          | Primary           | FAT16                       | [           | ]      | 127.81  |
|------------------------------------|-------------------|-----------------------------|-------------|--------|---------|
| mmcblk0p2                          | Primary           | Linux ext3                  |             |        | 3500.99 |
| mmcblk0p3                          | Primary           | Linux swap                  | / Solari    | s      | 333.06  |
| [Bootable][ Dele<br>[ Quit ][ Type | ete][H<br>][Units | elp ] [ Maxi<br>5 ] [ Write | mize ]<br>] | [ Prii | nt ]    |

Quit program without writing partition table

cfdisk ユーティリティでは

- カーソルキーの左右で下段のメニューを選択
- カーソルキーの上下でパーティション位置を選択

となります。 パーティション ID は

| FAT16      | 0x06 |
|------------|------|
| Linux      | 0x83 |
| LinuxSwap  | 0x82 |
| を使用してください。 |      |

#### を使用してください。

## 3.8 SDカードのフォーマット

| CAT724 の root ユーザで操作          |                             |
|-------------------------------|-----------------------------|
| # mkdosfs -F16 /dev/mmcblk0p1 | 第一パーティションを FAT でフォーマット      |
| # mkfs.ext3 /dev/mmcblk0p2    | 第二パーティションを ext3 でフォーマット     |
| # mkswap /dev/mmcblk0p3       | 第三パーティションを swap 領域としてフォーマット |

### 3.9 USB メモリのフォーマット

| CAT724 の root ユーザで操作     |                             |
|--------------------------|-----------------------------|
| # mkdosfs -F16 /dev/sda1 | 第一パーティションを FAT でフォーマット      |
| # mkfs.ext3 /dev/sda2    | 第二パーティションを ext3 でフォーマット     |
| # mkswap /dev/sda3       | 第三パーティションを swap 領域としてフォーマット |

# 4 クロスコンパイル

### 4.1 簡単なプログラムのクロスコンパイル

以下のような簡単なプログラムを書き、クロスコンパイルを行って実行させてみましょう。

```
開発 PC の一般ユーザコマンドラインでタイプします
$ vi hello.c
```

| #include <stdio.h></stdio.h>                            |
|---------------------------------------------------------|
| #include <stdlib.h></stdlib.h>                          |
|                                                         |
| int main(){                                             |
| int i;                                                  |
| char *p;                                                |
|                                                         |
| printf("hello sh-linux world\n");                       |
|                                                         |
| // 1M バイトメモリ確保                                          |
| p=malloc(1024*1024);                                    |
|                                                         |
| while(1){                                               |
| printf("main=%08x, printf=%08x, malloc=%08x, i=%08x\n", |
| main, printf, p, &i);                                   |
| sleep(1); // 1 秒スリープ                                    |
| }                                                       |
| }                                                       |

普通にコンパイルを行います。

```
開発 PC の一般ユーザコマンドラインでタイプします
$ gcc hello.c
```

開発PCで実行

```
開発 PC の一般ユーザコマンドラインでタイプします

$ ./a.out

hello sh-linux world

main=004005d4, printf=00400498, malloc=7ce39010, i=7e749d14

main=004005d4, printf=00400498, malloc=7ce39010, i=7e749d14

main=004005d4, printf=00400498, malloc=7ce39010, i=7e749d14
```

#### :略 CTRL+C で停止します

gccの出力ファイル名のデフォルトは a.out です。これは-oオプションで変更することが出来ます。また UNIX では カレントディレクトリに実行パスが通っていませんので、カレントディレクトリを示す ./ を頭に付けて実行します。

クロスコンパイルを行う

CAT724 では

開発 PC の一般ユーザコマンドラインでタイプします

\$ sh4-linux-gnu-gcc hello.c

とします。

結果を確かめる

開発 PC の一般ユーザコマンドラインでタイプします

\$ file a.out

a.out: ELF 32-bit LSB executable, Renesas SH, version 1 (SYSV), dynamically linked (uses shared libs), for GNU/Linux 2.6.26, not stripped

開発PCで実行してみる

開発 PC の一般ユーザコマンドラインでタイプします

\$ ./a.out

-bash: ./a.out: cannot execute binary file

実行できません。

### 4.2 CAT上でプログラムを実行する

コンパイルしたプログラムを CAT 機で実行しましょう。 CAT 上で以下のコマンドをタイプし、開発 PC のディレクトリを NFS マウントします。

CAT724 の root ユーザコマンドラインでタイプします

# mount 192.168.1.2:/home /mnt -o ro,tcp

書式 mount IP アドレスもしくはホスト名:/共有ディレクトリ /マウント先

-o オプション ro は ReadOnly, tcp は TCP 接続を利用する(デフォルトは UDP)

コンパイルした a.out の実行

CAT724 の root ユーザコマンドラインでタイプします # cd /mnt/kaihatsu (a.out ファイルのある場所に移動)

CAT724 の root ユーザコマンドラインでタイプします

# ./a.out

hello sh-linux world main=004005a0, printf=004003c0, malloc=296e2008, i=7bbaed8c main=004005a0, printf=004003c0, malloc=296e2008, i=7bbaed8c main=004005a0, printf=004003c0, malloc=296e2008, i=7bbaed8c

:略 CTRL+C で停止

# 5 IO ポート(LED, DIPSW)

## 5.1 LED, DIPSWポートについて

Linuxとは離れますが、CAT724のハードウェア的なことをまとめます。CAT724のLEDとDIPSWの回路を抜粋して記載します。基板上のシルク印刷はLED1,LED2となっていますが、ソフトウェア上は0始まりとします。LED0はCAT724 CPUボード上の「LED1」とします。

• LED0, 1

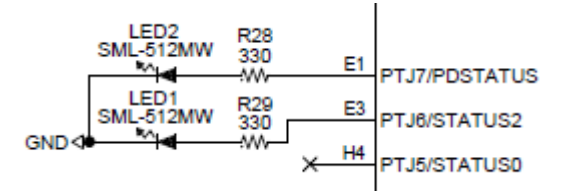

LED2, 3, 4, 5

•

•

| 2 21/ | LED4 | SML-512MW | R27 | 270 | PTG3 |
|-------|------|-----------|-----|-----|------|
| 3.54  | LED3 | SML-512MW | R26 | 270 | PTG2 |
| [LED] | LED2 | SML-512MW | R25 | 270 | PTG1 |
|       | LED1 | SML-512MW | R24 | 270 | PTG0 |
|       |      |           |     |     |      |

DIPSW0, 1, 2, 3

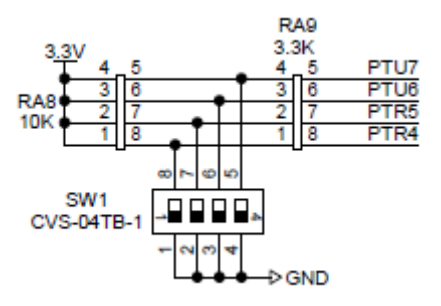

• DIPSW4, 5, 6, 7

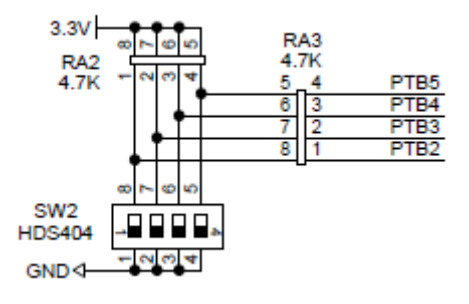

LED0は回路図上のPTJ6に接続されています。PTJ6は「ポートJの第6ビット」の意味です。ポートJ第6ビット を論理レベル1にすると電圧がHレベルとなり、LEDに向かって電流が流れLEDが点灯します。論理レベルOにす ると消灯します。

# 5.2 Linux 汎用 gpio ドライバ

CAT724 では Linux 標準の gpioドライバが使用できます。

| # cat /sys/kernel/debug/gpio             |              |          |                      |  |
|------------------------------------------|--------------|----------|----------------------|--|
| を実行すると各 GPIO の接続先が確認できます。                |              |          |                      |  |
| gpio-0 (GPIO_PTA7                        | ) in hi      |          |                      |  |
| gpio-1 (GPIO_PTA6                        | ) in hi      |          |                      |  |
| gpio-2 (GPIO_PTA5                        | ) in hi      |          |                      |  |
| gpio-3 (GPIO_PTA4                        | ) in hi      |          |                      |  |
| gpio-4 (GPIO_PTA3                        | ) in hi      |          |                      |  |
| gpio-5 (GPIO_PTA2                        | ) in hi      |          |                      |  |
| gpio-6 (GPIO_PTA1                        | ) in hi      |          |                      |  |
| gpio-7 (GPIO_PTA0                        | ) in hi      |          |                      |  |
| gpio-8 (GPIO_PTB7                        | ) in hi      |          |                      |  |
| gpio-9 (GPIO_PTB6                        | ) in hi      |          |                      |  |
| gpio-10 (GPIO_PTB5                       | ) in         | hi       | (SW2-4 /dev/dipsw7)  |  |
| gp10-11 (GP10_PIB4<br>gpio-12 (GP10_PIB3 | ) 1N<br>) in | nı<br>bi | (SW2-3 / dev/d1pSW6) |  |
| gpio-13 (GPIO_PTBS                       | ) in         | hi       | (SW2-1 /dev/dipsw4)  |  |
| gpio-14 (GPIO_PTB1                       | ) in hi      |          |                      |  |
| gpio-15 (GPIO_PTB0                       | ) in hi      |          |                      |  |
| gpio-16 (GPIO_PTC7                       | ) in lo      |          |                      |  |
| gpio-17 (GPIO_PTC6                       | ) in lo      |          |                      |  |
| gpio-18 (GPIO_PTC5                       | ) in Io      |          |                      |  |
| gpio-19 (GPIO_PTC4                       | ) in Io      |          |                      |  |
| gpio-20 (GPIO_PTC3                       | ) in Io      |          |                      |  |
| gpio-21 (GPIO_PTC2                       | ) in Io      |          |                      |  |
| gpio-22 (GPIO_PTC1                       | ) in Io      |          |                      |  |
| gpio-23 (GPIO_PTC0                       | ) in Io      |          |                      |  |
| gpio-24 (GPIO_PTD7                       | ) in Io      |          |                      |  |
| gpio-25 (GPIO_PTD6                       | ) in lo      |          |                      |  |
| gpio-26 (GPIO_PTD5                       | ) in lo      |          |                      |  |
| gpio-27 (GPIO_PTD4                       | ) in lo      |          |                      |  |
| gpio-28 (GPIO_PTD3                       | ) in lo      |          |                      |  |
| gpio-29 (GPIO_PTD2                       | ) in lo      |          |                      |  |
| gpio-30 (GPIO_PTD1                       | ) in lo      |          |                      |  |
| gpio-31 (GPIO_PTD0                       | ) in Io      |          |                      |  |
| gpio-32 (GPIO_PTE7                       | ) in hi      |          |                      |  |

| gpio-33 (GPIO_PTE6 | ) in lo |          |                |                          |
|--------------------|---------|----------|----------------|--------------------------|
| gpio-34 (GPIO_PTE5 | ) in lo |          |                |                          |
| gpio-35 (GPIO_PTE4 | ) in lo |          |                |                          |
| gpio-36 (GPIO_PTE3 | ) in lo |          |                |                          |
| gpio-37 (GPIO_PTE2 | ) in Io |          |                |                          |
| gpio-38 (GPIO_PTE1 | ) in lo |          |                |                          |
| gpio-39 (GPIO_PTE0 | ) in lo |          |                |                          |
| gpio-40 (GPIO_PTF7 | ) in lo |          |                |                          |
| gpio-41 (GPIO_PTF6 | ) in lo |          |                |                          |
| gpio-42 (GPIO_PTF5 | ) in lo |          |                |                          |
| gpio-43 (GPIO_PTF4 | ) in lo |          |                |                          |
| gpio-44 (GPIO_PTF3 | ) in lo |          |                |                          |
| gpio-46 (GPIO_PTF1 | ) in lo |          |                |                          |
| gpio-47 (GPIO_PTF0 | ) in lo |          |                |                          |
| gpio-48 (GPIO_PTG5 | ) in lo |          |                |                          |
| gpio-49 (GPIO_PTG4 | ) in lo |          |                |                          |
| gpio-50 (GPIO_PTG3 |         | ) out hi | (LED4          | /dev/led5)               |
| gpio-51 (GPIO_PTG2 |         | ) out hi | (LED3          | /dev/led4)<br>/dev/led2) |
| gpio-53 (GPIO_PTG1 |         | ) out hi | (LED2<br>(LED1 | /dev/led2)               |
| apio-54 (GPIO PTH7 | ) in hi | ,        | <b>、</b>       | ,,,                      |
| gpio-55 (GPIO PTH6 | ) in hi |          |                |                          |
| gpio-56 (GPIO_PTH5 | ) in hi |          |                |                          |
| gpio-57 (GPIO_PTH4 | ) in hi |          |                |                          |
| gpio-58 (GPIO_PTH3 | ) in hi |          |                |                          |
| gpio-59 (GPIO_PTH2 | ) in hi |          |                |                          |
| gpio-60 (GPIO_PTH1 | ) in hi |          |                |                          |
| gpio-61 (GPIO_PTH0 | ) in hi |          |                |                          |
| gpio-62 (GPIO_PTJ7 |         | ) out lo | (LED2          | /dev/led1)               |
| gpio-63 (GPIO_PTJ6 |         | ) out hi | (LED1          | /dev/led0)               |
| gpio-69 (GPIO_PTK7 | ) in hi |          |                |                          |
| gpio-70 (GPIO_PTK6 | ) in hi |          |                |                          |
| gpio-71 (GPIO_PTK5 | ) in hi |          |                |                          |
| gpio-72 (GPIO_PTK4 | ) in hi |          |                |                          |
| gpio-73 (GPIO_PTK3 | ) in hi |          |                |                          |
| gpio-74 (GPIO_PTK2 | ) in hi |          |                |                          |
| gpio-75 (GPIO_PTK1 | ) in hi |          |                |                          |
| gpio-76 (GPIO_PTK0 | ) in hi |          |                |                          |
| gpio-77 (GPIO_PTL7 | ) in lo |          |                |                          |
| gpio-78 (GPIO_PTL6 | ) in lo |          |                |                          |
| gpio-79 (GPIO_PTL5 | ) in lo |          |                |                          |
| gpio-80 (GPIO_PTL4 | ) in lo |          |                |                          |
| gpio-81 (GPIO_PTL3 | ) in lo |          |                |                          |

| gpio-82 (GPIO_PTL2                         | ) in lo         |         |                                            |
|--------------------------------------------|-----------------|---------|--------------------------------------------|
| gpio-83 (GPIO_PTL1                         | ) in hi         |         |                                            |
| gpio-84 (GPIO_PTL0                         | ) in hi         |         |                                            |
| gpio-85 (GPIO_PTM7                         | ) in hi         |         |                                            |
| gpio-86 (GPIO_PTM6                         | ) in hi         |         |                                            |
| gpio-87 (GPIO_PTM5                         | ) in hi         |         |                                            |
| gpio-88 (GPIO_PTM4                         | ) in hi         |         |                                            |
| gpio-89 (GPIO_PTM3                         | ) in hi         |         |                                            |
| gpio-90 (GPIO_PTM2                         | ) in hi         |         |                                            |
| gpio-91 (GPIO_PTM1                         | ) in lo         |         |                                            |
| gpio-92 (GPIO_PTM0                         | ) out hi        |         |                                            |
| gpio-93 (GPIO_PTN7                         | ) in hi         |         |                                            |
| gpio-94 (GPIO_PTN6                         | ) in hi         |         |                                            |
| gpio-95 (GPIO_PTN5                         | ) in lo         |         |                                            |
| gpio-96 (GPIO_PTN4                         | ) in hi         |         |                                            |
| gpio-97 (GPIO_PTN3                         | ) in hi         |         |                                            |
| gpio-98 (GPIO_PTN2                         | ) in hi         |         |                                            |
| gpio-99 (GPIO_PTN1                         | ) in lo         |         |                                            |
| gpio-100 (GPIO_PTN0                        | ) in Io         |         |                                            |
| gpio-111 (GPIO_PTR5                        | ) in            | hi<br>- | (SW1-2 /dev/dipsw1)                        |
| gpio-112 (GPIO_PTR4                        | ) in            | 10      | (SW1-1 /dev/dipsw0)                        |
| gpio-117 (GPIO_PTS6                        | ) in hi         |         |                                            |
| gpio-118 (GPIO_PTS5                        | ) in hi         |         |                                            |
| gpio-119 (GPIO_PTS4                        | ) in hi         |         |                                            |
| gpio-120 (GPIO_PTS3                        | ) in hi         |         |                                            |
| gpio-121 (GPIO_PTS2                        | ) in hi         |         |                                            |
| gpio-122 (GPIO_PTS1                        | ) in hi         |         |                                            |
| gpio-123 (GPIO_PISO                        | ) in hi<br>) in | hi      | (Sh1 4 /dow/dingu2)                        |
| gpio-132 (GPIO_PTU/<br>gpio-133 (GPIO PTU6 | ) in            | hi      | (SW1-4 /dev/dipsw3)<br>(SW1-3 /dev/dipsw2) |
| gpio-134 (GPIO_PTU5                        | ) in Io         |         |                                            |
| gpio-135 (GPIO_PTU4                        | ) in hi         |         |                                            |
| gpio-136 (GPIO_PTU3                        | ) in hi         |         |                                            |
| gpio-137 (GPIO_PTU2                        | ) in lo         |         |                                            |
| gpio-138 (GPIO_PTU1                        | ) in Io         |         |                                            |
| gpio-139 (GPIO_PTU0                        | ) in hi         |         |                                            |
| gpio-140 (GPIO_PTV7                        | ) in hi         |         |                                            |
| gpio-141 (GPIO_PTV6                        | ) in hi         |         |                                            |
| gpio-142 (GPIO_PTV5                        | ) in hi         |         |                                            |
| gpio-143 (GPIO_PTV4                        | ) in hi         |         |                                            |
| gpio-144 (GPIO_PTV3                        | ) in hi         |         |                                            |
| gpio-145 (GPIO_PTV2                        | ) in hi         |         |                                            |

| gpio-146 (GPIO_PTV1 | ) in hi  |
|---------------------|----------|
| gpio-147 (GPIO_PTV0 | ) in hi  |
| gpio-156 (GPIO_PTX7 | ) out lo |
| gpio-157 (GPIO_PTX6 | ) in hi  |
| gpio-158 (GPIO_PTX5 | ) in lo  |
| gpio-159 (GPIO_PTX4 | ) in lo  |
| gpio-160 (GPIO_PTX3 | ) in lo  |
| gpio-161 (GPIO_PTX2 | ) in lo  |
| gpio-162 (GPIO_PTX1 | ) out lo |
| gpio-163 (GPIO_PTX0 | ) in hi  |

これにより LEDO が接続されている PTJ6 は gpio-63 であることがわかります。

#### 5.2.1 LED0の制御

ポートを出力にする

# echo out > /sys/class/gpio/gpio63/direction

ポートを High にする(LED0 が点灯する)

# echo 1 > /sys/class/gpio/gpio63/value

ポートをLow にする(LED0 が消灯する)

# echo 0 > /sys/class/gpio/gpio63/value

#### 5.2.2 LED2の制御

LED2はPTG0 (gpio-53)です。LED2から5は負論理です。

ポートを出力にする

# echo out > /sys/class/gpio/gpio53/direction

ポートを High にする(LED0 が消灯する)

# echo 1 > /sys/class/gpio/gpio53/value

ポートをLowにする(LED0が点灯する)

# echo 0 > /sys/class/gpio/gpio53/value

#### 5.2.3 DIPSW4の読み込み

SW1 (dipsw0 から 3) は CAT724 CPU ボード上にある小さな DIPSW です。小さくて変更しにくいため、ベースボード EB724 上にある SW2 (dipsw4 から 7)で実験します。 SW2-1 は PTB2 (gpio-13)です。

ポートを入力にする

# echo in > /sys/class/gpio/gpio13/direction

スイッチの論理地を読む

ポートを出力にする

# cat /sys/class/gpio/gpio13/value

1

#### 5.3 led 制御プログラム

C 言語で記述すると次のようになります。LED を ON/OFF させるプログラムです。

 $\mathsf{CDROM}\,\mathcal{O}\,(\mathsf{sample\_program/gpio\_led/led.c})$ 

```
#include <stdio.h>
#include <stdlib.h>
#include <fcntl.h>
#define LED0_DEVICE "/sys/class/gpio/gpio63/value"
int led(int value){
         int fd;
         char c;
         fd = open(LED0_DEVICE, O_RDWR);
         if(fd<0){
                  perror(LED0_DEVICE);
                  exit(1);
        }
         if(value)
                  c = '1';
         else
                  c = '0';
         write(fd, &c, 1);
         close(fd);
3
int main(){
```

コンパイル(開発PCにて)

開発 PC の一般ユーザコマンドラインでタイプします \$ sh4-linux-gnu-gcc led.c -O2 -g -o led

実行(CAT724にて)

CAT724 の root ユーザコマンドラインでタイプします # ./led 消灯 点灯 消灯

#### 6 カーネル

カーネルはオペレーションシステムの中心部で、プロセスのスケジューリングやメモリ、IOの管理を行っています。 またネットワークやファイルシステムもカーネルの仕事です。カーネルをコンフィグレーションすることで、デバイスド ライバの追加削除や、読み書きできるファイルシステム形式の追加削除、ネットワーク機能の追加削除が出来ま す。

#### 6.1 カーネルの入手と展開

CDROM 内にあるカーネルを展開してください。

開発 PC の一般ユーザコマンドラインでタイプします \$ mkdir ~/cat-kernel \$ cd ~/cat-kernel \$ tar xzfv /CDROM をコピーしたディレクトリ/kernel/linux-3.0.4\_cat724\_日付.tgz \$ cd linux-3.0.4 cat724/

#### 6.2 コンフィグレーション

以下のコマンドをタイプし、カーネルを展開してください。

開発 PC の一般ユーザコマンドラインでタイプします

\$ make cat724\_defconfig CAT724 デフォルトのコンフィグレーション

\$ make menuconfig

ここでは上下左右のカーソル、スペースキーで選択が出来ます。<\*>印はカーネルに組み込む機能、<M>印は外部モジュールファイルとしてビルドする事を示します。

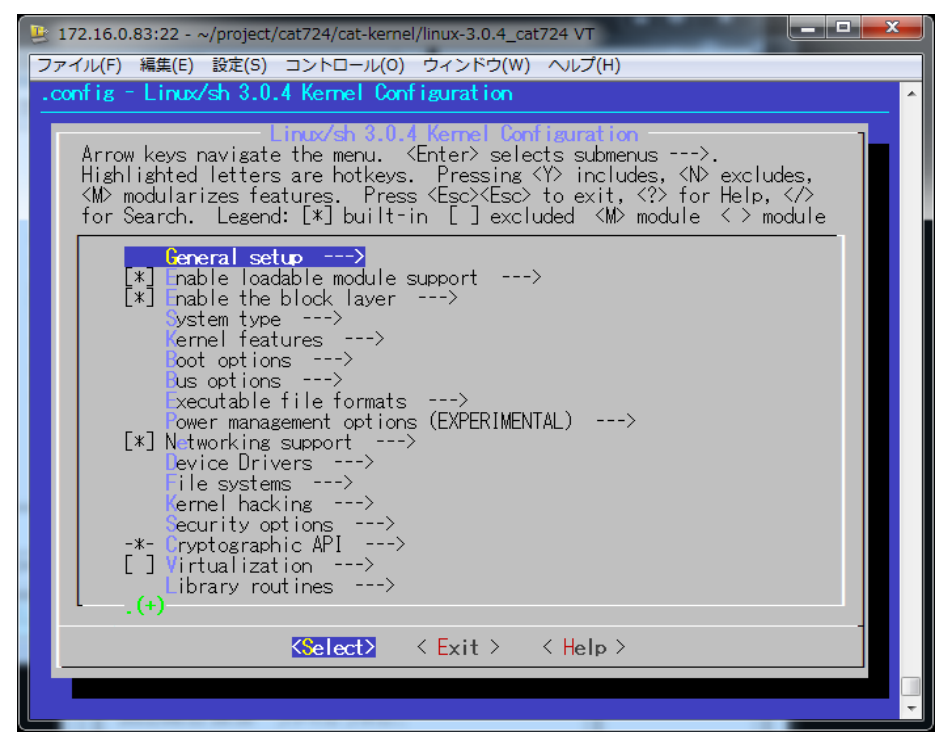

コンフィグレーションは特に指定のない限り変更しないでください。

#### 6.3 config 変更の例(必要が無い限りは不要です)

CAT724 出荷時のカーネルは IPv6 サポートが無効になっています。これを有効にする例を示します。

開発 PC の一般ユーザコマンドラインでタイプし、config メニューを起動します。
\$ make menuconfig
Networking support ---> [enter を押す]
Networking options ---> [enter を押す]
<\*> The IPv6 protocol ---> [Y を押す]
カーソルキーの右を押して <Exit> を選択(enter を押す)
何度か繰り返してコンフィグレーションメニューを終了する
Do you wish to save your new configuration?
to continue.

|の質問に <YES> を選択して保存終了する ( <NO> を選択すると保存せず終了する ) 。

#### 6.4 ビルド

以下のコマンドをタイプし、カーネルをビルドしてください。

開発 PC の一般ユーザコマンドラインでタイプします

\$ make -j4

コンフィグレーションした機能および開発環境PCのスペックによりますが、1GHzの機械でおよそ5~8分程度でコンパイルが終了します。-j はジョブ数(並列コンパイル数)のオプションで、開発PCがマルチコア CPU の場合、 CPU 数 x1.5 倍ほどにします。

コンパイル後にできあがった zImage ファイルがカーネルです。zImage ファイルは以下の場所にできあがります。

開発 PC の一般ユーザコマンドラインでタイプします

\$ Is -I arch/sh/boot/zImage

ROMエリアのカーネル保存領域はデフォルトで 0x2E0000 (3,014,656) バイトです。zImage ファイルはこのサイズ 以下に収まるよう、コンフィグレーションを行ってください。なお、ROM エリアのカーネル保存領域は bootloader のメ ニューにて変更することが出来ます。詳しくはブートローダーの章を参照してください。

#### 6.5 コンパイルしたカーネルのインストール

#### 6.5.1 Linux 上でのカーネル書き込み

Linux が動作中であればシェル上で zImage ファイルを /dev/mtdblock1 にコピーし、カーネルのアップデートが出来ます。

CAT724 の root ユーザコマンドラインでタイプします

# cp zImage /dev/mtdblock1

Linux 上で、CAT724 でのメモリーは以下のデバイスとしてアクセスできます

| /dev/mtdblock0 | FLASH ブートローダ              |
|----------------|---------------------------|
| /dev/mtdblock1 | FLASH カーネル(zImage)        |
| /dev/mtdblock2 | FLASH ルートファイルシステム(rootfs) |
| /dev/mtdblock3 | SRAM (バッテリーバックアップ 512K)   |

### 6.5.2 ブートローダでのカーネル(zImage)の書き込み

本機のブートローダからカーネル(zImage)を FLASHROM に書き込むことができます。

・注意: SDカードの第一パーティションが FAT であること

本機にてSDカードにパーティションを作成したりFAT でフォーマットできます。詳しくは3章に記載があります。

SDカードの第一パーティションが FAT フォーマット済みであるとして、以下のように zImage ファイルを書き込みます。

# mount /dev/mmcblk0p1 /media/sd/

# cp /mnt/kaihatsu/cat-kernel/linux-3.0.4\_cat724/arch/sh/boot/zImage /media/sd/

# sync

# umount /media/sd/

再起動しブートローダで次のように作業します

CATBOOT for CAT724 Ver 1.94 build Sep 9 2011 18:23:37 >>dir (ファイル名の確認) >>admin password:\*\*\*\*\*\*\* パスワードは silinux です ok. #>flashwrite zImage kernel

#### 6.6 カーネル起動パラメータ

カーネルには種々の起動パラメータがあります。起動パラメータを変更することでカーネルの動作を変更することが出来ます。ブートローダメニューの setparam コマンドで変更することが出来ます。カーネル起動パラメータは EEPROMに記録されます。最大文字数は 240 文字です。

主要なパラメータを紹介します。

| console=ttySC0,11  | 5200 コンソール出力先の指定とボーレート(ほぼ必須) |  |
|--------------------|------------------------------|--|
| root=/dev/mtdblock | <2 root としてマウントするデバイスの指定     |  |
|                    | /dev/mtdblock2 などを指定してください。  |  |
|                    | /dev/mtdblock2 は内蔵 FLASH です  |  |
| ro 起               | 2動時にルートをリードオンリでマウントします(必須)   |  |
| rootfstype=jffs2   | Flashメモリをマウントするときには          |  |
|                    | ファイルシステム形式の指定が必要です(必須)       |  |

例1 CAT 内蔵 FLASH ROM(/dev/mtdblock2)を root としてマウントする場合(標準)

```
CAT724 のブートローダでタイプします
>> admin
password:silinux
```

#> setparam console=ttySC0,115200 root=/dev/mtdblock2 ro rootfstype=jffs2

例3 エイリアスとして-d (デフォルト)、-s (SD メモリカード)、-u (USB ストレージ)を rootfs とする設定ができます。

#>setparam -d (内蔵 FLASH 工場出荷時デフォルト)
save kernel command line = console=ttySC0,115200 root=/dev/mtdblock2 rootfstype=jffs2 ro
#>setparam -s (SD カードの第2パーティションを rootfs とする)
save kernel command line = console=ttySC0,115200 root=b302 rootdelay=3 rootwait ro
#>setparam -u (USB ストレージの第2パーティションを rootfs とする)
save kernel command line = console=ttySC0,115200 root=/dev/sda2 rootdelay=5 rootwait ro

## 6.7 カーネルモジュールのインストールテクニック

カーネルコンフィグレーション時にモジュールとしてビルドしたファイルのインストールには少しこつが必要です。 カーネルのソースツリートップのMakefileのINSTALL\_MOD\_PATHを修正します。

#### #

# INSTALL\_MOD\_PATH specifies a prefix to MODLIB for module directory

# relocations required by build roots. This is not defined in the

# makefile but the arguement can be passed to make if needed.

#

INSTALL\_MOD\_PATH=~/cat-module

モジュールは INSTALL\_MOD\_PATH で指定したディレクトリ下にインストールされます。

```
開発 PC の一般ユーザコマンドラインでタイプします

$ make modules_install

$ tree -d ~/cat-module

/home/ebihara/cat-module/

`-- lib

`-- modules

`-- 3.0.4

|-- build -> /home/kaihatsu/

|-- kernel

| |-- crypto

| |-- drivers
```

| base                        |  |
|-----------------------------|--|
| block                       |  |
| ide                         |  |
| net                         |  |
| ` pcmcia                    |  |
| fs                          |  |
| fat                         |  |
| lockd                       |  |
| msdos                       |  |
| nfs                         |  |
| nls                         |  |
| ` vfat                      |  |
| ` net                       |  |
| packet                      |  |
| ` sunrpc                    |  |
| ` source -> /home/kaihatsu/ |  |

従って、 $^{\sim}/cat$ -module/をCATのルートに転送します。CATにて以下のコマンドをタイプしてください。

CAT724の root ユーザコマンドラインでタイプします # cp /NFS サーバ/ebihara/cat-module/\* / -av # depmod -a

注意: depmod -a 実行時は時計が合っている必要があります。電池切れなどで時計が過去の値(2000年など)になっていると、ドライバモジュールが組み込まれなくなってしまいます。時計を合わせてから depmod -a を実行してください。